## Unit 3.1: Create an Account

Welcome to Unit 3.0 of the Plan a Bridal Shower using Pinterest course.

Upon completion of this unit, you should be able to successfully log into Pinterest, create a secrete board, and pin ideas to your secret board.

Let's get started.

This lesson will teach you how to create your Pinterest Account.

The yellow arrow will help you follow along.

You may PAUSE, STOP, or REPLAY this demonstration at any time by clicking the appropriate icon.

You can also enable closed captions.

Click the FAQ button for help and definitions.

You're now looking at the Pinterest Home Page.

This page gives you the option of either logging in if you already have an account, or creating an account.

To create a Pinterest account, you'll need a Facebook account or an email address.

Since we're creating an account, you will first decide which method you prefer.

Let's start with using an existing Facebook account.

Clicking on the Facebook icon takes you to the sign in page.

Simply put in your Facebook login, and click Log In.

For the purposes of this tutorial, we're going to create an account with an email address.

You enter your Email address here.

Next, create a password and enter it here.

This will become your Email and Password every time you want to login to your Pinterest account. When you're finished, click SIGN UP.

Now it's your turn.

Open a new window on your browser and go to Pinterest.com.

Create an Account.

When you are finished, return to this lesson and click the checkmark button.

This will take you to a short quiz before continuing on to the next lesson.